М7/М7Т Диагностическая ультразвуковая система

Замечания по работе

# Содержание

| Co        | держание                                                 | i   |
|-----------|----------------------------------------------------------|-----|
| 1         | Введение в систему                                       | 1   |
| 2         | Панель управления                                        | 2   |
| 3         | Значки на экранах                                        | 6   |
| 4         | Включение/отключение электропитания                      | 7   |
| 5         | Ввод или поиск сведений о пациенте                       | 8   |
| 6         | Выбор датчика и режима исследования                      | 9   |
| 7         | Регулировка изображения                                  | .10 |
| 8         | Регулировка изображения                                  | .12 |
| 9         | Оптимизация изображения: В-режим                         | .13 |
| 10        | Оптимизация изображения: М-режим                         | .15 |
| 11        | Оптимизация изображения: режим цветового допплера        | .17 |
| 12<br>реж | Оптимизация изображения:<br>ким энергетического допплера | .19 |
| 13        | Оптимизация изображения: режимы PW/CW                    | .21 |
| 14        | TDI (Тканевый допплер)                                   | .24 |
| 15        | Специальный режим визуализации: Free Xros M              | .26 |
| 16        | Цветовой М-режим                                         | .28 |
| 17        | Специальный режим визуализации: 3D/4D                    | .29 |
| 18        | Специальный режим визуализации: iScape                   | .33 |
| 19        | Отображение изображения                                  | .34 |
| 20        | Видеообзор                                               | .36 |
| 21        | Сохранение, просмотр и анализ изображений                | .37 |
| 22        | Комментарии и метки тела                                 | .38 |
| 23        | Измерения                                                | .40 |
| 24        | Отчет и печать                                           | .42 |
| 25        | Настройка                                                | .43 |

### 1 Введение в систему

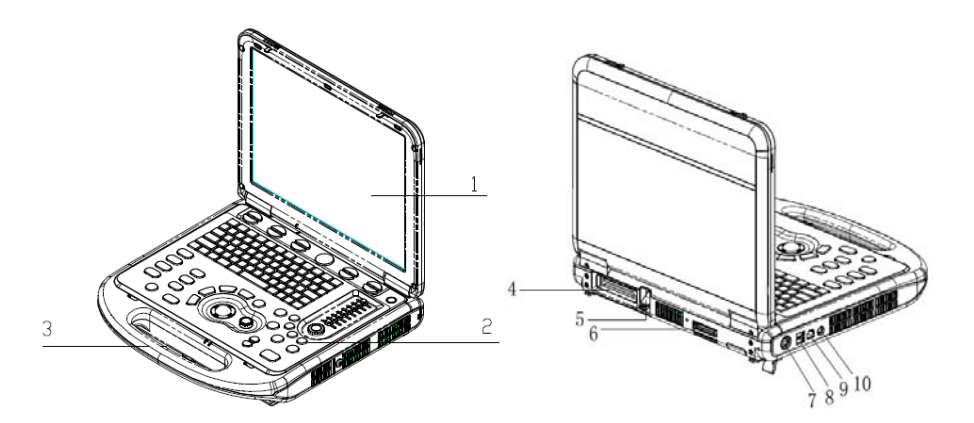

| Nº. | Имя                                         | Функция                                                                                                    |
|-----|---------------------------------------------|----------------------------------------------------------------------------------------------------|
| 1   | Монитор                                     | Отображение изображений и значений параметров в ходе сканирования.                                                                       |
| 2   | Панель управления                           | Обмен информацией между оператором и<br>системой или управление системой.                                                                |
| 3   | Ручка                                       | Служит для переноса системы.                                                                                                    |
| 4   | Порт датчика                                | Подключение датчика к основному устройству или подключение модуля расширения датчиков.                                                   |
| 5   | Фиксирующий рычаг<br>датчика                | Блокировка или разблокировка датчика,<br>подсоединенного к основному устройству.<br>:символ «заблокировано»<br>: символ «разблокировано» |
| 6   | Порт расширения<br>ввода/вывода 子           | Подключение модуля расширения<br>ввода/вывода.                                                                                           |
| 7   | Разъем электропитания<br>12V === 9А (Мах. ) | Подключение адаптера источника питания.                                                                                                  |
| 8   | USB-порт 🕰                                  | Подключение USB-устройств.                                                                                                    |
| 9   | Сетевой порт 🚠                              | Подключение сети.                                                                                                    |
| 10  | Отдельный видеовыход<br>S-Video             | Подключение цифрового видеомагнитофона или видеопринтера.                                                                                |

## 2 Панель управления

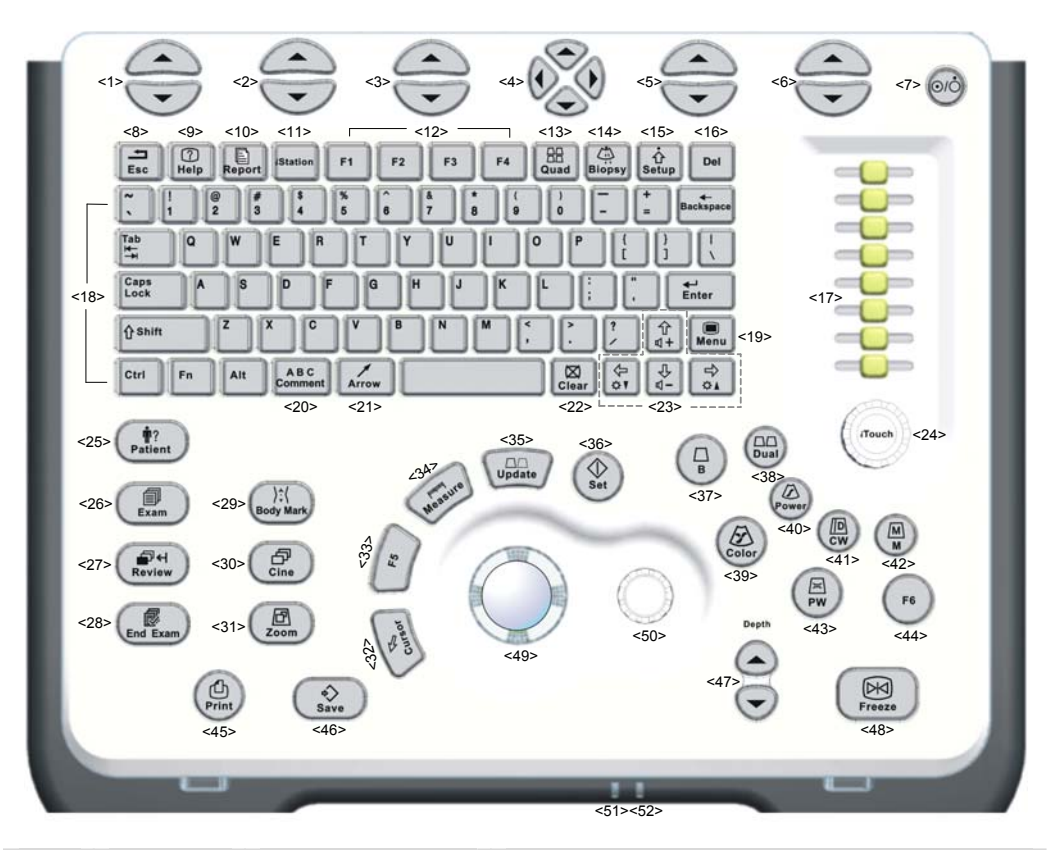

| N⁰  | Имя | Описание                          | Функция                                                                                                    |
|-----|-----|-----------------------------------|----------------------------------------------------------------------------------------------------|
| <1> | 1   | Клавиши 1<br>программного<br>меню | Выбор пунктов программного меню,<br>отображаемого в нижней части экрана.<br>Описание функций этих клавиш см.<br>далее                                                                                                    |
| <2> | 1   | Клавиши 2<br>программного<br>меню | Выбор пунктов программного меню,<br>отображаемого в нижней части экрана.<br>Описание функций этих клавиш см. далее                                                                                                    |
| <3> | /   | Клавиши 3<br>программного<br>меню | Выбор пунктов программного меню,<br>отображаемого в нижней части экрана.<br>Описание функций этих клавиш см. далее                                                                                                    |
| <4> | 1   | Клавиши 4<br>программного<br>меню | Клавиши «стрелка вверх» и «стрелка<br>вниз» служат для перехода на<br>предыдущую и следующую страницу<br>многостраничного программного меню.<br>Клавиши «стрелка влево» и «стрелка<br>вправо» служат для переключения между<br>различными режимами. |

| <5>  | /        | Клавиши 5<br>программного<br>меню | Выбор пунктов программного меню,<br>отображаемого в нижней части экрана.<br>Описание функций этих клавиш см.<br>далее                                                                                                    |
|------|----------|-----------------------------------|----------------------------------------------------------------------------------------------------|
| <6>  | 1        | Клавиши 6<br>программного<br>меню | Выбор пунктов программного меню,<br>отображаемого в нижней части экрана.<br>Описание функций этих клавиш см.<br>далее                                                                                                    |
| <7>  | /        | Кнопка питания                    | Она не горит, когда система выключена.<br>При включении системы нажатием кнопки<br>питания система переходит в рабочее<br>состояние, и индикатор загорается зеленым<br>светом.<br>Когда система переходит в режим<br>ожидания, индикатор становится<br>оранжевым. |
| <8>  | Esc      | Выход                             | Переход из текущего состояния в предыдущее.                                                                                                    |
| <9>  | Help     | Справка                           | Открытие или закрытие встроенных справочных документов.                                                                                                    |
| <10> | Report   | Отчет                             | Открытие или закрытие диагностических отчетов.                                                                                                    |
| <11> | iStation | 1                                 | Вход или выход из системы управления сведениями о пациентах.                                                                                                    |
| <12> | F1-F4    | Пользовательска<br>я клавиша      | Этой клавише можно назначить функцию.                                                                                                    |
| <13> | Quad     | Четырехоконное<br>отображение     | Переход в режим четырехоконного<br>отображения из других режимов.<br>Переключение между окнами в режиме<br>четырехоконного отображения.                                                                                                    |
| <14> | Biopsy   | Биопсия                           | Показ или скрытие линии наведения биопсии.                                                                                                    |
| <15> | Setup    | Настройка                         | Открытие меню «Настр».                                                                                                    |
| <16> | Del      | 1                                 | Удаление комментария и т. д.                                                                                                    |
| <17> | TGC      | /                                 | Рукоятки регулировки компенсации<br>усиления по глубине.                                                                                                    |
| <18> | 1        | Буквенно-<br>цифровые<br>клавиши  | Те же, что и на ПК                                                                                                    |
| <19> | Menu     | Главное меню                      | Открытие или закрытие меню параметров<br>для конкретного режима.                                                                                                    |

| <20> | Comment           | Комментарии                 | Включение или выключение режима<br>буквенных примечаний.                                                                            |
|------|-------------------|-----------------------------|----------------------------------------------------------------------------------------------------|
| <21> | Arrow             | Стрелка                     | Включение или выключение режима комментариев в стрелках.                                                                            |
| <22> | Clear             | Очистить                    | Стирание комментариев, измерителей или меток тела на экране.                                                                        |
| <23> | Direction<br>keys |                             | Нажмите Fn+/, чтобы отрегулировать<br>громкость звука или яркость монитора                                                          |
| <24> | iTouch            | 1                           | Увеличение или уменьшение усиления изображения.                                                                                     |
| _    |                   |                             | При нажатии — оптимизация<br>изображения. Служит для оптимизации<br>одной клавишей.                                                 |
| <25> | Patient           | Сведения о<br>пациенте      | Открытие экрана [Ин.пац.]                                                                                                    |
| <26> | Exam              | Тип<br>исследования         | Выбор режима исследования и датчика.                                                                                                |
| <27> | Review            | Просмотр                    | Просмотр сохраненных изображений                                                                                                    |
| <28> | End<br>Exam       | Завершить<br>исследование   | Завершение текущего исследования.                                                                                                   |
| <29> | Body<br>Mark      | Метки тела                  | Включение или выключение режима меток тела.                                                                                         |
| <30> | Cine              | Видеообзор                  | Включение или выключение режима видеообзора.                                                                                        |
| <31> | Zoom              | Масштабирование             | Включение или выключение режима масштабирования.                                                                                    |
| <32> | Cursor            | Курсор                      | Отображение курсора.                                                                                                    |
| <33> | F5                | Пользовательская<br>клавиша | Этой клавише можно назначить функцию.                                                                                               |
| <34> | Measure           | Измерение                   | Вход или выход из режима измерения.                                                                                                 |
| <35> | Update            | 1                           | Смена текущего активного окна.                                                                                                    |
|      |                   |                             | Либо запуск и остановка получения изображения в режиме iScape или 3D/4D.                                                            |
| <36> | Set               | Установить                  | Подтверждение операции. Соответствует нажатию левой кнопки мыши.                                                                    |
| <37> | В                 | 1                           | Вход в В-режим                                                                                                    |
| <38> | Dual              | /                           | Переход в двухоконный режим<br>отображения из других режимов.<br>Переключение между двумя окнами при<br>работе в двухоконном режиме |

| <39> | Color  | 1                             | Вход в режим цветового допплера                                                                                                    |
|------|--------|-------------------------------|----------------------------------------------------------------------------------------------------|
| <40> | Power  | 1                             | Вход в режим энергетического допплера.                                                                                                    |
| <41> | CW     | 1                             | Вход в режим CW.                                                                                                    |
| <42> | М      | 1                             | Вход в М-режим.                                                                                                    |
| <43> | PW     | 1                             | Вход в режим PW.                                                                                                    |
| <44> | F6     | Пользовательская<br>клавиша   | Этой клавише можно назначить функцию.                                                                                                    |
| <45> | Print  | Печать                        | Распечатка; пользовательская клавиша                                                                                                    |
| <46> | Save   | Сохранить                     | Сохранение; пользовательская клавиша                                                                                                    |
| <47> | Depth  | Глуб.                         | Увеличение или уменьшение глубины изображения в режиме сканирования.                                                                                                    |
| <48> | Freeze | Стоп-кадр                     | Стоп-кадр или отмена стоп-кадра изображения.                                                                                                    |
| <49> | 1      | Трекбол                       | Вращением трекбола перемещается курсор.                                                                                                    |
| <50> | 1      | Многофункциона<br>льная ручка | Поворотом ручки регулируются<br>параметры изображения или<br>направления стрелок комментариев.<br>Нажмите ручку, чтобы открыть меню, и<br>выберите пункт, вращая ручку.                                                                                                    |
| <51> | /      | Индикатор 1                   | Показывает, подключено ли основное<br>устройство к источнику питания.<br>Если не подключено, индикатор не горит.<br>Если подключено, индикатор горит зеленым<br>светом.                                                                                                    |
| <52> | /      | Индикатор 2                   | Показывает текущее состояние<br>аккумуляторов.<br>Когда система питается от аккумуляторов, и<br>заряда осталось менее 30%, индикатор<br>светится желтым цветом и мигает.<br>Во время зарядки индикатор включен и<br>светится желтым цветом.<br>Когда аккумулятор заряжен полностью,<br>индикатор загорается зеленым светом.<br>В остальных случаях индикатор погашен. |

| Значки        | Информация                                                                  |
|---------------|-----------------------------------------------------------------------------|
| R             | Неуправляемый курсор                                                        |
| 🖆 Или 🔼       | Регулировка размера или положения исследуемой области (ИО)                  |
| +             | Регулировка контрольного объема (SV) или линии<br>стробирования в М-режиме  |
| ᆃ, 뉴 или 누    | Регулировка линии М-метки в режиме Free Xros                                |
| Ħ             | Состояние видеообзора                                                       |
|               | Состояние измерения                                                         |
| ABC           | Состояние ввода комментария                                                 |
| ): (          | Состояние метки тела                                                        |
| Œ             | Состояние масштабирования                                                   |
| tit           | Поворот вокруг центра сферы в режиме трехмерного/четырехмерного изображения |
| <b>&gt;</b> < | Состояние трехмерного/четырехмерного отсечения                              |
| 🕾 , 🖾 или 🖽   | Регулировка ИО в режиме 3D/4D                                               |
| <b>U</b>      | Перемещение центра сферы трехмерного/четырехмерного изображения             |
|               | Просмотр изображения сечения в режиме 3D/4D                                 |

Значки состояния системы:

• Значки в строке состояния (в нижнем правом углу экрана)

| Значок         | Информация                                            |
|----------------|-------------------------------------------------------|
| 8 <sub>8</sub> | Управление сеансом                                    |
| $\bigotimes$   | Нажмите, чтобы отобразить скрытые значки              |
|                | Отображение управления задачами пациента              |
| 0              | Корзина                                               |
| 1              | Этот значок появляется при подключении USB-устройства |
| <b>_</b>       | Сетевое соединение                                    |
|                | Соединение с беспроводной ЛВС                         |
| $\odot$        | Работа оптического диска                              |
|                | Управление принтером                                  |
|                | Индикатор заряда аккумулятора                         |

### Включение/отключение электропитания

| <b>A</b>    |    | Обязательное ежедневное обслуживание и    |
|-------------|----|-------------------------------------------|
| / ВНИМАНИЕ! | 1. | проверки гарантируют безопасную и         |
|             |    | эффективную работу системы.               |
|             |    | При появлении признаков неправильной      |
|             |    | работы системы нужно сразу же прекратить  |
|             |    | сканирование. Если система продолжает     |
|             |    | работать неправильно, необходимо          |
|             |    | выключить ее и обратиться в отдел         |
|             | 2. | обслуживания клиентов или к торговому     |
|             |    | представителю компании Mindray. При       |
|             |    | продолжительном использовании             |
|             |    | неправильно функционирующей системы       |
|             |    | можно нанести вред пациенту или испортить |
|             |    | оборудование                              |
|             |    | соорудование.                             |

Включение питания

Δ

- Подключите систему к источнику питания через соответствующий адаптер.
- 2. Чтобы включить систему, нажмите кнопку питания (). Индикатор питания загорится зеленым светом.

Или просто нажмите кнопку (0/0), когда аккумуляторы достаточно заряжены.

Выключение системы в обычных условиях:

Слегка нажмите один раз кнопку питания () в верхнем правом углу панели

управления. Откроется экран [Подтверж. отключ] следующего вида:

- Выключить: выключение системы.
- Быстр.вык: быстрое выключение системы, называемое также «переходом в спящий режим». Эта функция позволяет быстро перезапустить систему.
- Отмена: отмена операции.

Если не планируется использовать систему в течение длительного времени, следует отсоединить адаптер источника питания; отсоединиться от электрической сети; отключить электропитание всех периферийных устройств, подсоединенных к системе.

Выключение системы напрямую, если это невозможно сделать в обычном порядке:

Нажмите и долго удерживайте кнопку питания. Система выключится без отображения экрана [Подтверж. отключ]. При таком выключении системы возможна потеря данных.

**ПРИМЕЧАНИЕ:** НЕ спешите выключать систему напрямую. При этом могут быть уничтожены данные. ЗАПРЕЩАЕТСЯ напрямую отключать систему. При этом данные могут быть повреждены.

### 5 Ввод или поиск сведений о пациенте

Ввод сведений о пациенте

Перед началом исследования введите сведения о пациенте:

- 1. Нажмите (End Exam), чтобы завершить текущее исследование пациента и начать новое.
- 2. Нажмите ( , , чтобы открыть экран ввода сведений о пациенте.
- 3. Введите основные данные.
- 4. Выберите тип исследования.
- 5. Введите сведения, относящиеся к типу исследования.
- Нажмите [Готово], чтобы сохранить введенные сведения и выйти, или Нажмите [Отмена], чтобы отменить введенные сведения и выйти.
- Поиск сведений о пациенте
- 1. Открытие экрана iStation (управление данными пациента):

Нажмите на клавиатуре (Station, или

Нажмите [iStation] на экране «Инф.пациента»; или

Нажмите [iStation] на экране просмотра.

- 2. В поле «Источн.данн» выберите место, где записаны сведения о пациенте.
- В поле «Поиск» укажите условия поиска пациента, и система отобразит результаты в реальном масштабе времени.
- После выбора пациента можно просматривать изображения и отчеты в списке файлов.
- 5. Выберите одну запись сведений о пациенте,
  - Нажмите [Нов.иссл], чтобы переключиться на экран «Инф.пациента». Можно отредактировать импортированные сведения и затем нажать [OK], чтобы начать новое исследование.
  - Нажмите [Активир.иссл], чтобы продолжить исследование, которое было завершено не более 24 часов назад.
  - Нажмите [Продолж.обсл], чтобы продолжить незавершенное исследование, которое проводилось не более 24 часов назад.
  - Нажмите [Просм.], чтобы переключиться на одноименный экран.
  - Нажмите [Вых.], чтобы выйти с экрана.

# 6 Выбор датчика и режима исследования

После подключения датчика напрямую или нескольких датчиков через модуль расширения можно сделать следующее:

- Выберите режим исследования (если подключен один датчик):
  - (1) Нажмите (1), чтобы открыть диалоговое окно переключения исследований.
  - (2) Вращая трекбол и нажав клавишу <Set>, выберите режим исследования.
- Выберите режим исследования и датчик (если подключено несколько датчиков):
  - (1) Нажмите , чтобы открыть диалоговое окно переключения исследований и датчиков.
  - (2) Вращая трекбол и нажав клавишу <Set>, выберите режим исследования. Затем переключитесь на нужный датчик с помощью клавиш управления программным меню «стрелка влево» и «стрелка вправо».

# 7 Регулировка изображения

- Регулировка с помощью меню изображения:
  - (1) Нажмите или многофункциональную ручку, чтобы открыть меню.
  - (2) Отрегулируйте изображение с помощью трекбола и многофункциональной ручки.
- Регулировка с помощью элементов управления программным меню Программное меню находится в нижней части экрана, и состав его пунктов зависит от режимов изображения и предварительных установок. В качестве примера рассмотрим регулировку В-режима.

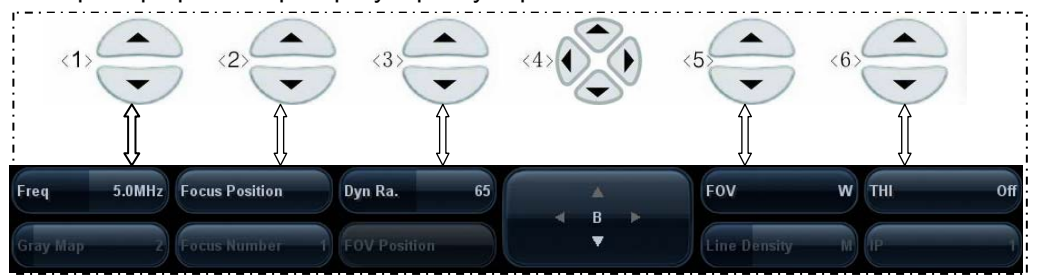

• Переключение режима изображения:

Переключение между режимами выполняется клавишами «стрелка влево» и «стрелка вправо» из группы <4> элементов управления программным меню. Состав пунктов программного меню зависит от режима.

• На страницу вверх/вниз:

Кнопки «стрелка вверх» и «стрелка вниз» группы <4> элементов управления программным меню служат для перехода на одну страницу вверх или вниз. Эти кнопки доступны только в том случае, когда они выделены.

- Операции, выполняемые с помощью элементов управления программным меню:
  - a) Работа с пунктами программного меню осуществляется с помощью пяти групп элементов управления: <1>, <2>, <3>, <5> и <6>.
  - b) Можно также переместить курсор на определенный пункт программного меню и затем нажать клавишу <Set> или повернуть многофункциональную ручку, чтобы выполнить регулировку.

- Регулировка с помощью области параметров изображения Область параметров изображения расположена в верхнем левом углу экрана. Параметры изображения видны на экране, когда недоступно меню изображения.
  - (1) Установите курсор на пункт в области параметров, и вокруг него появится рамка, например .
  - (2) Чтобы отрегулировать параметр, нажмите <Set> и выберите значение, поворачивая многофункциональную ручку.
- Регулировка с помощью панели управления:
  - Трекбол, клавиша панели управления, ручка или ползунки.
- Регулировка с помощью шкалы градаций серого или цветовой шкалы:
  - Переместите курсор на шкалу градаций серого/цветовую шкалу и нажмите <Set>, чтобы переключиться между картами градаций серого/картами цвета.

## 8 Регулировка изображения

| Требуется                                             | Доступные операции                                                                       |
|-------------------------------------------------------|------------------------------------------------------------------------------------------|
|                                                       | Отрегулируйте усиление                                                                   |
| Изменить яркость                                      | Отрегулируйте компенсацию усиления по<br>глубине (TGC)                                   |
|                                                       | Отрегулируйте акустическую мощность (перед<br>этим попытайтесь отрегулировать усиление). |
|                                                       | Отрегулируйте параметр [Динам. диапаз]                                                   |
| Изменить влияние на                                   | Отрегулируйте параметр [Карт.сер]                                                        |
| изображение шкалы                                     | Отрегулируйте параметр [Ср.ч.кадр]                                                       |
| градации серого                                       | Отрегулируйте параметр [iClear]<br>(дополнительная функция)                              |
|                                                       | Уменьшите глубину                                                                        |
|                                                       | Уменьшите параметр [Число фокуса] в В-режиме                                             |
| Увеличить частоту кадров                              | Уменьшите параметр [FOV] в В-режиме                                                      |
| полутонового изображения                              | Уменьшите параметр [Лин. плотн.]                                                         |
|                                                       | Включите параметр [Выс. FR] в режиме<br>гармоники                                        |
|                                                       | Уменьшите ИО в цветовом/энергетическом<br>режиме                                         |
| Увеличить частоту кадров<br>при формировании цветного | Включите параметр [Шир. В/С] в<br>цветовом/энергетическом режиме                         |
| изображения                                           | Уменьшите параметр [Разм.пакета] в цветовом<br>режиме                                    |
|                                                       | Уменьшите параметр [Лин. плотн.]                                                         |
|                                                       | Отрегулируйте параметр [Частота]                                                         |
| Изменить влияние                                      | Отрегулируйте параметр [Масшт]                                                           |
|                                                       | Отрегулируйте параметр [Разм.пакета]                                                     |
| (разрешение и<br>Чувствительность)                    | Отрегулируйте параметр [Лин. плотн.]                                                     |
| -                                                     | Отрегулируйте параметр [Сглаж]                                                           |

# 9 Оптимизация изображения: В-режим

- 1. Введите сведения о пациенте и выберите подходящий датчик и режим исследования.
- 2. Нажмите ( С в ) на панели управления, чтобы войти в В-режим.
- 3. Отрегулируйте параметры, чтобы оптимизировать изображение.
- 4. При необходимости выполните другие операции (например, измерение или калибровку).

Чтобы вернуться в В-режим во время сканирования в любом другом режиме,

нажмите

на панели управления.

| Панель     | Depth                | Изменение глубины отображения — клавиша<br>Depth.                            |
|------------|----------------------|------------------------------------------------------------------------------|
| управления | TGC                  | Регулировка вручную компенсации усиления по глубине — ползунок TGC.          |
|            | Gain                 | Изменение усиления в В-режиме — поворот ручки <itouch>.</itouch>             |
|            | iTouch               | Автоматическая оптимизация изображения —<br>нажатие ручки <itouch>.</itouch> |
|            | Частота              | Изменение частоты используемого в данный момент датчика.                     |
|            | Раскрас.             | Включение и выключение отображения карты цвета.                              |
|            | Карта цвета          | Выбор из числа имеющихся карт цвета.                                         |
|            | Разверн              | Горизонтальное или вертикальное инвертирование изображения.                  |
| Меню       | Поворот              | Поворот изображения с шагом 90°.                                             |
|            | Полож.FOV            | Изменение положения поля обзора датчика.                                     |
|            | FOV (поле<br>обзора) | Регулировка области сканирования.                                            |
|            | В-нак.               | Изменение направляющего угла линейного<br>датчика в В-режиме.                |
|            | Трапеция             | Включение и выключение функции «Трапеция» линейного датчика.                 |
|            | Объединить           | Объединение изображений двух окон в<br>двухоконном режиме.                   |

|  | Постобраб                  | Коррекция серого на изображении для получения оптимальной карты.                                                                 |
|--|----------------------------|----------------------------------------------------------------------------------------------------|
|  | Выс. FR                    | Получение изображений с высокой частотой кадров в одиночном В-режиме после включения THI.                                        |
|  | Сглаж                      | Подавление помех и сглаживание изображения.                                                                                      |
|  | Динам.<br>диапаз           | Настройка контрастной разрешающей<br>способности изображения, сжатие или<br>расширение диапазона отображаемых градаций<br>серого |
|  | Карт.сер                   | Выбор кривых карт постобработки для оптимизации полутоновых изображений.                                                         |
|  | Лин. плотн                 | Эта функция определяет качество и информативность изображения.                                                                   |
|  | IP (обработка изображения) | Выбор комбинации параметров изображения для его оптимизации.                                                                     |
|  | A.power                    | Выбор значения акустической мощности.                                                                                            |
|  | Число<br>фокусов           | Изменение числа фокусов.                                                                                                    |
|  | Положение<br>фокуса        | Изменение положения фокуса.                                                                                                    |
|  | iTouch                     | Изменение усиления и яркости в режиме iTouch.                                                                                    |
|  | iClear                     | Улучшение профиля изображения для лучшей различимости границ.                                                                    |
|  | TSI                        | Оптимизация изображения путем выбора<br>акустической скорости в соответствии с<br>характеристиками ткани.                        |
|  | Ср.ч.кадр                  | Удаление помех изображения для получения более четких деталей.                                                                   |
|  | iBeam                      | Оптимизации изображения путем наложения и<br>усреднения изображений, получаемых под<br>различными направляющими углами.          |

# 10 Оптимизация изображения: М-режим

- 1. Во время сканирования в В-режиме выберите высококачественное изображение и отрегулируйте исследуемую область так, чтобы она оказалась в центре этого изображения.
- 2. Нажмите (м) на панели управления и вращайте трекбол, чтобы отрегулировать линию стробирования.
- Нажмите еще раз или ина на панели управления, чтобы перейти в М-режим, который позволяет наблюдать движение ткани вместе с анатомическими изображениями В-режима. При необходимости линию стробирования можно также регулировать во время сканирования.
- 4. Отрегулируйте параметры изображения для получения оптимизированных изображений.
- 5. При необходимости выполните другие операции (например, измерение или калибровку).

| Панель<br>управления | Gain                          | Изменение усиления в М-режиме — поворот<br>ручки <itouch>.</itouch>                                                                      |  |  |  |  |
|----------------------|-------------------------------|----------------------------------------------------------------------------------------------------|--|--|--|--|
|                      | Мет. врем                     | Включение или выключение отметок временной<br>шкалы в М-режиме.                                                                          |  |  |  |  |
| Меню                 | Скор.                         | Увеличение или уменьшение скорости<br>развертки в М-режиме.                                                                              |  |  |  |  |
|                      | Форм.отобр.                   | Выбор формата отображения изображения М-<br>режима вместе с изображением В-режима.                                                       |  |  |  |  |
|                      | Частота                       | Изменение частоты используемого в данный момент датчика.                                                                                 |  |  |  |  |
|                      | A.power                       | Выбор значения акустической мощности.                                                                                                    |  |  |  |  |
| Меню                 | Карт.сер                      | Выбор кривых карт постобработки для оптимизации полутоновых изображений.                                                                 |  |  |  |  |
|                      | Положение<br>фокуса           | Изменение положения фокуса.                                                                                                    |  |  |  |  |
|                      | Динам. диапаз                 | Настройка контрастной разрешающей<br>способности изображения, сжатие или<br>расширение диапазона отображаемых<br>градаций серого         |  |  |  |  |
|                      | IP (обработка<br>изображения) | Выбор комбинации параметров изображения для его оптимизации.                                                                             |  |  |  |  |
|                      | Раскрас.                      | Включение и выключение отображения карты цвета.                                                                                          |  |  |  |  |
|                      | Карта цвета                   | Выбор из числа имеющихся карт цвета.                                                                                                    |  |  |  |  |
|                      | М Смягч                       | Подавление помех для получения более четких изображений                                                                                  |  |  |  |  |
|                      | Постобраб                     | Коррекция серого на изображении для<br>получения оптимальной карты, в том числе с<br>помощью настроек «Крив.», «ү», «Отклон.<br>серого». |  |  |  |  |
|                      | Улучш.кромок                  | Улучшение профиля изображения для лучшей различимости границ.                                                                            |  |  |  |  |

# 11 Оптимизация изображения: режим цветового допплера

- 1. Во время сканирования в В-режиме выберите высококачественное изображение и отрегулируйте исследуемую область так, чтобы она оказалась в центре этого изображения.
- Нажмите (Solor), чтобы перейти в режим «В+цветовой допплер». Положение и размер исследуемой области (ИО) изменяются с помощью трекбола и клавиши (Solo).
- 3. Отрегулируйте параметры изображения и при необходимости выполните другие операции (например, измерения и вычисление).

| Панель<br>управления | Gain            | Изменение усиления в режиме цветового допплера<br>— поворот ручки <itouch>.</itouch>                                                                 |
|----------------------|-----------------|----------------------------------------------------------------------------------------------------|
|                      | Разверн         | Инвертирование цветовой шкалы с целью<br>изменения способа отображения потока.                                                                       |
|                      | Исходная        | Изменения диапазона отображения скорости.                                                                                                    |
| Меню                 | Шир. В/С        | Задание и ограничение максимальной ширины<br>изображения в В-режиме соответствующим<br>значением исследуемой области в режиме<br>цветового допплера. |
|                      | Двойн.с/с       | Включение и выключение синхронного отображения изображения в В-режиме и режиме цветового допплера.                                                   |
| Меню                 | Отображ В       | Включение или выключение отображения в В-<br>режиме при сохранении активным изображения в<br>режиме цветового допплера.                              |
|                      | Частота         | Выбор значения частоты в допплеровском режиме.                                                                                                    |
|                      | Масшт           | Изменение частоты повторения импульсов с целью регулировки диапазона отображения скорости.                                                           |
|                      | Сост. поток     | Оптимизация изображений на свой вкус.                                                                                                    |
|                      | A.power         | Выбор значения акустической мощности.                                                                                                    |
|                      | Приорит.        | Задание приоритета отображения потока: полутоновый или цветной сигнал.                                                                               |
|                      | Разм.пакета     | Регулировка чувствительности обнаружения низкоскоростных потоков.                                                                                    |
|                      | Color IP        | Выбор комбинации параметров изображения для его оптимизации.                                                                                         |
|                      | Карта           | Выбор группы эффектов отображения.                                                                                                    |
|                      | WF              | Фильтрация сигналов медленного потока.                                                                                                    |
|                      | Лин. плотн      | Эта функция определяет качество и<br>информативность изображения.                                                                                    |
|                      | Сглаж           | Подавление помех и сглаживание изображения.                                                                                                    |
|                      | Ср.ч.кадр       | Плавная обработка изображения.                                                                                                    |
|                      | Поз-я<br>фокуса | Регулировка положения фокуса в режиме цветового<br>допплера относительно положения ИО.                                                               |
|                      | Направл.        | Изменение направляющего угла цветного<br>изображения без перемещения датчика.                                                                        |

# 12 Оптимизация изображения: режим энергетического допплера

- 1. Во время сканирования в В-режиме или режиме «В+цветовой допплер» выберите высококачественное изображение и отрегулируйте исследуемую область так, чтобы она оказалась в центре этого изображения.
- 2. Нажмите (Росст, чтобы перейти в режим «В+энергетический допплер». Положение и размер исследуемой области (ИО) изменяются с помощью

трекбола и клавиши ( 🖞).

- 3. Отрегулируйте параметры изображения для получения оптимизированных изображений.
- 4. При необходимости выполните другие операции (например, измерение или калибровку).

| Панель     | Gain          | Изменение усиления в режиме энергетического допплера — поворот ручки <itouch>.</itouch>                                             |  |  |  |  |
|------------|---------------|----------------------------------------------------------------------------------------------------|--|--|--|--|
| управления | Разверн       | Инвертирование цветовой шкалы с целью<br>изменения способа отображения потока.                                                      |  |  |  |  |
|            | Динам. диапаз | Регулировка преобразования интенсивности<br>эхо-сигнала в цветовой сигнал.                                                          |  |  |  |  |
|            | Шир. В/С      | Задание и ограничение максимальной ширины<br>изображения в В-режиме соответствующим<br>значением в режиме энергетического допплера. |  |  |  |  |
|            | Двойн.с/с     | Включение и выключение синхронного<br>отображения изображения в В-режиме и<br>режиме энергетического допплера.                      |  |  |  |  |
|            | Отображ В     | Включение или выключение отображения в В-<br>режиме при сохранении активным изображения<br>в режиме энергетического допплера.       |  |  |  |  |
|            | Частота       | Выбор значения частоты в допплеровском режиме.                                                                                      |  |  |  |  |
| Меню       | Масшт         | Изменение частоты повторения импульсов с<br>целью регулировки диапазона отображения<br>скорости.                                    |  |  |  |  |
|            | A.power       | Выбор значения акустической мощности.                                                                                               |  |  |  |  |
|            | Приорит.      | Задание приоритета отображения потока: полутоновый или цветной сигнал.                                                              |  |  |  |  |
|            | Разм.пакета   | Регулировка чувствительности обнаружения низкоскоростных потоков.                                                                   |  |  |  |  |
|            | Power IP      | Выбор комбинации параметров изображения<br>для его оптимизации.                                                                     |  |  |  |  |
|            | Карта         | Выбор группы эффектов изображения, в том<br>числе карт энергетического допплера и карт<br>направленного энергетического допплера.   |  |  |  |  |
|            | WF            | Фильтрация сигналов медленного потока.                                                                                              |  |  |  |  |
|            | Лин. плотн    | Эта функция определяет качество и<br>информативность изображения.                                                                   |  |  |  |  |
|            | Сглаж         | Подавление помех и сглаживание изображения.                                                                                         |  |  |  |  |
|            | Ср.ч.кадр     | Плавная обработка изображения.                                                                                                    |  |  |  |  |
|            | Поз-я фокуса  | Регулировка положения фокуса в режиме<br>энергетического допплера относительно<br>положения ИО.                                     |  |  |  |  |

# 13 Оптимизация изображения: режимы PW/CW

- Во время сканирования в В-режиме или режиме «В+цветовой (энергетический) допплер» выберите высококачественное изображение и отрегулируйте исследуемую область так, чтобы она оказалась в центре этого изображения.
- 2. Нажмите (В) (С), чтобы отрегулировать линию стробирования.
  - Состояние стробирования отобразится в области параметров изображения в верхнем левом углу экрана следующим образом:

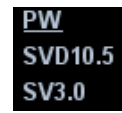

раз

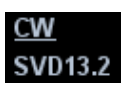

• Значение угла коррекции стробирования будет отображаться над изображением, как описано в следующей таблице:

| Регулировка линии<br>стробирования PW | Разм.SV                        | SV 3.0     |  |
|---------------------------------------|--------------------------------|------------|--|
|                                       | Угол                           | Angle 0    |  |
|                                       | Глубина контрольного<br>объема | SVD 10.5cm |  |
| Регулировка линии<br>стробирования CW | Угол                           | Angle 0°   |  |
|                                       | Положение фокуса CW            | SVD 13.2cm |  |

- Линия стробирования устанавливается движением трекбола влево и вправо. Глубина контрольного объема (SVD) задается движением трекбола вверх и вниз. Отрегулируйте угол и размер контрольного объема с учетом фактической ситуации.
- 4. Чтобы перейти в режим PW/CW и выполнить исследование, нажмите еще

Э (С) или (Update). Размер, угол и глубину контрольного

объема можно регулировать также во время сканирования в реальном масштабе времени.

- 5. Во время сканирования в режиме PW/CW оптимальные изображения достигаются регулировкой параметров.
- При необходимости выполните другие операции (например, измерение или калибровку).

|            | Gain             | Изменение усиления в режиме PW/CW — поворот<br>ручки <itouch>.</itouch>                                                 |  |  |  |  |
|------------|------------------|----------------------------------------------------------------------------------------------------|--|--|--|--|
| Панель     |                  | Регулировка громкости                                                                                                   |  |  |  |  |
| управления | Звук             | Ctrl+                                                                                                    |  |  |  |  |
|            |                  | Ctrl+: увеличение громкости.                                                                                            |  |  |  |  |
|            | iTouch           | Автоматическая оптимизация изображения —<br>нажатие ручки <itouch>.</itouch>                                            |  |  |  |  |
|            | Форм.отобр.      | Задание формата изображения режима PW вместе с изображением В-режима.                                                   |  |  |  |  |
|            | Разверн          | Инвертирование цветовой шкалы с целью изменения способа отображения потока.                                             |  |  |  |  |
|            | Исходная         | Приспособление к быстрым и медленным потокам с целью устранения ложных частот.                                          |  |  |  |  |
|            | Дупл/Трипл       | Задание синхронного или несинхронного отображения изображений в В-режиме (В+цветовой допплер) и режиме РW.              |  |  |  |  |
| Меню       | Масшт            | Изменение частоты повторения импульсов с<br>целью регулировки диапазона отображения<br>скорости.                        |  |  |  |  |
|            | РW напр.         | Регулировка направляющего угла контрольного объема линейного датчика.                                                   |  |  |  |  |
|            | Угол             | Изменение угла контрольного объема с шагом 1 градус.                                                                    |  |  |  |  |
|            | Быст.угол        | Быстрое изменение угла контрольного объема с шагом 60°.                                                                 |  |  |  |  |
|            | WF               | Фильтрация сигналов медленного потока.                                                                                  |  |  |  |  |
|            | Частота          | Выбор значения частоты в допплеровском режиме.                                                                          |  |  |  |  |
|            | С.макс           | Установка отображения огибающей максимальной скорости.                                                                  |  |  |  |  |
|            | С.сред           | Установка отображения огибающей средней скорости.                                                                       |  |  |  |  |
|            | Раскрас.         | Включение и выключение отображения карты цвета.                                                                         |  |  |  |  |
|            | Карта цвета      | Выбор из числа имеющихся карт цвета.                                                                                    |  |  |  |  |
|            | Динам.<br>диапаз | Настройка контрастной разрешающей способности изображения, сжатие или расширение диапазона отображаемых градаций серого |  |  |  |  |

|  | Обл.постр          | Задание на спектральной карте области контура допплеровской волны.                                                                                                    |
|--|--------------------|----------------------------------------------------------------------------------------------------|
|  | Чувст.<br>контура  | Установка чувствительности контура.                                                                                                    |
|  | Скор.              | Установка скорости сканирования.                                                                                                    |
|  | A.power            | Выбор значения акустической мощности.                                                                                                    |
|  | Сглаж.крив.        | Подавление помех и сглаживание изображения.                                                                                                    |
|  | SV                 | Регулировка положения и размера контрольного<br>объема в режиме PW. Значения контрольного<br>объема (SV) и глубины контрольного объема<br>(SVD) отображаются в области параметров<br>изображения в верхнем левом углу экрана. |
|  | Карт.сер           | Выбор кривых карт постобработки для оптимизации полутоновых изображений.                                                                                                    |
|  | Постобраб          | Коррекция серого на изображении для получения оптимальной карты.                                                                                                    |
|  | В/Ч разр           | Регулировка баланса между временным и пространственным разрешением.                                                                                                    |
|  | Авт.выч            | Включение или выключение автоматического расчета спектра.                                                                                                    |
|  | Парам.авто<br>выч. | Установка параметров, необходимых для автоматического расчета.                                                                                                    |
|  | Мет. врем          | Включение и выключение метки времени на допплеровском спектральном изображении.                                                                                                    |
|  | HPRF               | Включение и выключение функции HPRF.                                                                                                    |

Параметры «SV», «Направ.», «Дуплекс», «Тройной» и «HPRF» в режиме CW недоступны.

### 14 TDI (Тканевый допплер)

#### Протокол исследования в режиме TDI

- Вход в режим TDI
  - Пользовательская клавиша для TDI:
  - (1) Чтобы назначить клавишу, откройте [Настр] (нажав

б. Setup))→[Предуст.сист.]→ [Конф. клав].

- (2) Нажмите пользовательскую клавишу, чтобы войти в режим TDI.
- В режиме реального времени нажмите пункт [TDI] программного меню, чтобы перейти в соответствующий режим TDI:
  - В цветовом режиме нажмите [TDI], чтобы перейти в режим TVI.
    В программном меню отобразятся параметры режима TVI.
  - В энергетическом режиме нажмите [TDI], чтобы перейти в режим TEI. В программном меню отобразятся параметры режима TEI.
  - В режиме PW нажмите [TDI], чтобы перейти в режим TVD.
    В программном меню отобразятся параметры режима TVD.
  - В М-режиме нажмите [TDI], чтобы перейти в режим TVM.
    В программном меню отобразятся параметры режима TVM.
- Переключение между режимами TDI

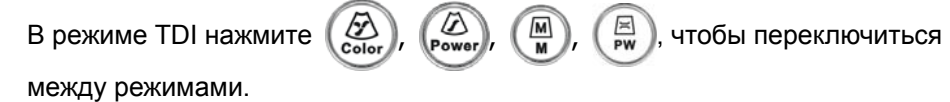

- Выход из режима TDI
  - Чтобы покинуть режим TDI и перейти в обычные режимы формирования изображения, нажмите [TDI] или пользовательскую клавишу TDI.
  - Или нажмите ( 🖓 ) на панели управления, чтобы вернуться в В-режим.

#### Оптимизация изображения в режиме TDI

Ниже перечислены параметры, которые можно отрегулировать для оптимизации изображения в режиме TDI.

| TDI | Операция                      | Элементы управления/пункты                                                                                                    |  |  |  |
|-----|-------------------------------|----------------------------------------------------------------------------------------------------|--|--|--|
| TVI | Панель<br>управления          | <gain>, <depth></depth></gain>                                                                                                    |  |  |  |
|     | Меню и<br>программное<br>меню | «Исходная», «TVI IP», «А.power», «Лин. плотн.»,<br>«Отображ В», «Сглаж», «Ср.ч.кадр», «Положение<br>фокуса», «Разм.пакета», «Шир. В/С», «Двойн.с/с»,<br>«Карта», «Приорит.», «WF», «Частота», «Масшт»,<br>«Разверн», «Сост.ткан»                                                                                                    |  |  |  |
| TEI | Панель<br>управления          | <gain>, <depth></depth></gain>                                                                                                    |  |  |  |
|     | Меню и<br>программное<br>меню | «Двойн.с/с», «TEI IP», «Положение фокуса», «Частота»,<br>«Масшт», «Сост.ткан», «Разверн», «WF», «Ср.ч.кадр»,<br>«Сглаж», «Динам. диапаз», «Шир. В/С», «Карта»,<br>«Разм.пакета», «Отображ В», «Приорит.», «Лин. плотн.»,<br>«А.power»                                                                                                  |  |  |  |
| TVD | Панель<br>управления          | <gain>, <depth></depth></gain>                                                                                                    |  |  |  |
|     | Меню и<br>программное<br>меню | «Разверн», «SV», «WF», «Частота», «Дупл/Трипл»,<br>«С.макс», «С.сред», «Динам. диапаз», «Аудио»,<br>«Обл.постр», «Карта цвета», «Скор.», «А.power», «Чувст.<br>контура», «В/Ч разр», «Карт.сер», «Масшт», «Исходная»,<br>«Раскрас.», «Быст.угол», «Угол», «Сглаж.крив.», «Мет.<br>врем», «Крив.», «Отклон. серого», «ү», «Форм.отобр.» |  |  |  |

 Регулируемые параметры режима TVM те же, что и в режимах B, M и TVI. Подробнее см. в соответствующих разделах.

Состав пунктов, появляющихся в меню или в программном меню, зависит от предварительной установки, которую можно изменить или задать на странице

[Настр] (нажмите

습 Setup

)→ [Предус.изобр].

### 15 Специальный режим визуализации: Free Xros M

Назначьте пользовательскую клавишу для режима Free Xros M:

Чтобы задать клавишу, откройте [Настр] (нажмите

→ [Конф. клав].

- Формирование изображения в реальном масштабе времени
- 1. В режиме В или М при сканировании в реальном масштабе времени отрегулируйте датчик и изображение, чтобы получить требуемую проекцию.

仚

→ [Предуст.сист.]

- 2. Для перехода в режим Free Xros M нажмите пункт [Free Xros M] в программном меню или меню либо пользовательскую клавишу.
- 3. Отрегулируйте линию М-метки (одну или несколько), чтобы получить оптимизированное изображение и необходимую информацию.

В двухоконном или четырехоконном режиме именно текущее активное окно переключится на режим Free Xros M.

- Формирование изображения в режиме стоп-кадра
- 1. Визуализация изображений из видеопамяти с помощью Free Xros M
  - В случае стоп-кадра изображений в В-режиме нажмите клавишу <М> или пункт [Free Xros M] программного меню, либо просто нажмите пользовательскую клавишу.
  - В случае стоп-кадра изображений в режиме В+М нажмите пункт [Free Xros M] программного меню, либо просто нажмите пользовательскую клавишу.
  - В случае стоп-кадра изображений в режиме B+PW/CW сначала войдите в видеопамять одиночного B-режима и нажмите пункт [Free Xros M] программного меню или клавишу <M> на панели управления, либо просто нажмите пользовательскую клавишу.
  - В двухоконном или четырехоконном режиме Free Xros M включится в текущем активном окне. Для переключения между изображениями в

двухоконном или четырехоконном В-режиме нажмите Update

 Отрегулируйте линию М-метки (одну или несколько) и параметры изображения, чтобы получить оптимизированное изображение и необходимую информацию. Ниже перечислены параметры, которые можно отрегулировать для оптимизации изображения в режиме Free Xros M.

| Параметр                           | Функция                                                                                                    |
|------------------------------------|----------------------------------------------------------------------------------------------------|
| Показать А<br>Показ. В<br>Показ. С | Существуют три линии М-метки, каждая из которых с одной<br>стороны помечена идентифицирующей буквой А, В или С, а с<br>другой стороны заканчивается стрелкой, указывающей<br>направление.                        |
|                                    | В программном меню или меню нажмите пункт [Показать А],<br>[Показ. В] или [Показ.С], чтобы показать или скрыть линию<br>стробирования. После выбора пункта на экране отобразится<br>соответствующее изображение. |
| Регулировка<br>угла                | Точка опоры активированной линии М-метки регулируется трекболом. Угол регулируется с помощью пункта [Угол] программного меню, либо с помощью многофункциональной ручки.                                          |
| Отображ                            | Эта функция предназначена для регулировки отображения при наличии нескольких линий М-метки.                                                                                                    |

### 16 Цветовой М-режим

- Вход в цветовой М-режим
  - Цветовой потоковый М-режим
    - ▶ В режиме B+M нажмите клавишу <Color>.
    - В режиме В+цветовой, В+цветовой+РW или В+цветовой+CW нажмите клавишу <M>.
  - Цветовой тканевый М-режим (TVM)
    - ► В цветовом потоковом М-режиме нажмите пункт [TDI]
    - ▶ В режиме B+TVI/TVD или B+TVI+TVD нажмите клавишу <M>.
    - В цветовом потоковом М-режиме нажмите пункт [TDI] программного меню или пользовательскую клавишу TDI.
- Выход из цветового М-режима
  - Для выхода из цветового М-режима нажмите на панели управления <Color> или <M>.
  - Или нажмите ( на панели управления, чтобы вернуться в В-режим.
- Регулировка ИО

Размер и положение исследуемой области определяют размер и положение цветного потока или цветной ткани, отображаемой на изображении в цветовом М-режиме.

- Положение линии стробирования устанавливается движением трекбола влево и вправо. Положение ИО задается движением трекбола вверх и вниз.
- Размер ИО задается движением трекбола вверх и вправо.
- Состояние курсора между регулировкой положения ИО и регулировкой

размера ИО переключается с помощью клавиши (

# 17 Специальный режим визуализации: 3D/4D

Качество изображений, реконструируемых в режиме Smart3D, тесно связано с качеством изображения плода, углом касательной плоскости В и методом сканирования. См. Руководство оператора (Стандартные процедуры).

#### Основные процедуры формирования изображения в режиме Smart3D

- 1. Выберите подходящий датчик и подсоедините его к ультразвуковой системе. На датчике, используемом для сканирования, должно быть достаточно геля.
- Выберите датчик для сканирования и режим исследования и при необходимости задайте настройки параметров.
- 3. Получите двумерное изображение. Оптимизируйте изображение, как обычно.
- 4. Вход в состояние подготовки к формированию трехмерного/четырехмерного изображения:
  - Нажмите пользовательскую клавишу на панели управления, или
  - Нажмите [3D/4D] в программном меню В-режима, или
  - Установите курсор на меню изображения, наведите его на пункт меню

[Др.] и нажмите ( 🕸 ). Выберите пункт [3D/4D] в меню «Др.», чтобы

войти в режим формирования изображения 3D/4D.

5. Переключитесь в режим Smart3D, нажав [Smart3D], и задайте ИО и кривую VOI. Вращая трекбол, измените размер или положение ИО и положение VOI,

переключаясь между размером и положением ИО с помощью клавиши

- Выберите пакет параметров, установите параметры в программном меню соответствующим образом.
- 7. Чтобы начать сбор данных трехмерного изображения, нажмите кнопку [Пуск]

или клавишу 🛝 🛛

Update / на панели управления.

По завершении сбора данных изображения система переходит в режим просмотра трехмерных изображений. Также можно нажать пункт [Стоп]

программного меню (либо нажать 🛛 🕅 или 🖓 на панели

управления) и принудительно завершить сбор данных изображения.

- В состоянии просмотра изображения система поддерживает следующие функции:
  - Регулировка параметров режима визуализации трехмерного изображения.
  - Регулировка параметров В-режима.
  - Задание формата изображения.
  - Просмотр данных поверхности
  - Определение положения рамки VOI.
  - Поворот трехмерного изображения.
  - Масштабирование изображения.
  - Редактирование изображения.
  - Регулировка параметров трехмерного изображения.
  - Сброс ИО.

Нажмите

Нажмите

9. Выход из режима Smart3D.

, чтобы вернуться в режим подготовки к сбору данных

изображения в режиме Smart3D, или

📮 🕽 для выхода из режима Smart3D.

#### Основные процедуры формирования изображения в режиме «Статич.3D»

- 1. Выберите подходящий 3D-совместимый датчик и подключите его к ультразвуковой системе. На датчике, используемом для сканирования, должно быть достаточно геля.
- 2. Выберите датчик для сканирования и режим исследования и при необходимости задайте предварительные настройки параметров.
- 3. Получите двумерное изображение. Оптимизируйте изображение, как обычно.
- 4. Вход в состояние подготовки к формированию трехмерного/четырехмерного изображения:
  - Нажмите пользовательскую клавишу на панели управления, или
  - Нажмите [3D/4D] в программном меню, или
  - Установите курсор на меню изображения, наведите его на пункт меню
    [Др.] и нажмите (Set)
    Выберите пункт [3D/4D] в меню «Др.», чтобы

войти в режим формирования изображения 3D/4D.

5. Переключитесь в режим «Статич.3D», нажав пункт [Статич.3D], и задайте ИО и кривую VOI. Для переключения между состоянием изменения ИО и VOI

нажмите клавишу (🕸

- 6. Выберите пакет параметров и установите параметры в программном меню соответствующим образом.
- 7. Чтобы начать сбор данных трехмерного изображения, нажмите кнопку [Пуск]

или клавишу Update / на панели управления.

По завершении сбора данных изображения система переходит в режим просмотра трехмерных изображений. Также можно нажать пункт [Стоп]

Freeze

или

программного меню (либо нажать

на панели

управления) и принудительно завершить сбор данных изображения. В состоянии просмотра изображения система поддерживает следующие функции:

- Регулировка параметров визуализации трехмерного изображения.
- Регулировка параметров В-режима.
- Задание формата изображения.
- Просмотр данных поверхности.
- Определение положения VOI.
- Поворот трехмерного изображения.
- Масштабирование изображения.
- Редактирование изображения.
- Регулировка параметров трехмерного изображения.
- 8. Выход из режима «Статич.3D».

Нажмите чтобы вернуться в режим подготовки к сбору данных изображения в режиме «Статич.3D», или

Нажмите ( 📮 ), чтобы выйти из режима «Статич.3D».

#### Основные процедуры формирования четырехмерного изображения

- 1. Выберите подходящий 4D-совместимый датчик и подключите его к ультразвуковой системе. На датчике, используемом для сканирования, должно быть достаточно геля.
- 2. Выберите датчик для сканирования и режим исследования и при необходимости задайте предварительные настройки параметров.
- Получите двумерное изображение. Оптимизируйте изображение, как обычно.
- 4. Вход в состояние подготовки к формированию трехмерного/четырехмерного изображения:
  - Нажмите пользовательскую клавишу на панели управления, или •
  - Нажмите [3D/4D] в программном меню В-режима, или
  - Установите курсор на меню изображения, наведите его на пункт меню [Др.] и нажмите

Выберите пункт [3D/4D] в меню «Др.», чтобы

войти в режим формирования изображения 3D/4D.

- Переключитесь в четырехмерный режим, выбрав пункт [4D], и задайте ИО и кривую VOI.
- 6. Выберите пакет параметров и установите параметры в программном меню соответствующим образом.
- 7. Чтобы войти в режим просмотра четырехмерного изображения в реальном масштабе времени, нажмите кнопку [Пуск] или клавишу Update на панели управления.
- 8. Чтобы сделать стоп-кадр изображения, нажмите клавишу

R При

необходимости выполните редактирование, поворот, аннотирование и сохранение изображения.

9. Выйдите из четырехмерного режима.

чтобы вернуться в режим подготовки к сбору данных Fsc

изображения в режиме «Статич.3D», или

Нажмите

Нажмите

чтобы выйти из режима «Статич.3D».

# 18 Специальный режим визуализации: iScape

Функцию панорамной визуализации iScape можно применять к В-изображениям, получаемым в реальном масштабе времени с помощью линейных и конвексных (в том числе четырехмерных) датчиков.

Формирование изображения в режиме iScape

- 1. Подсоедините подходящий iScape-совместимый датчик. На пути движения датчика должно быть достаточно контактного геля. При необходимости задайте параметры.
- 2. Вход в режим iScape:
  - Нажмите пункт [iScape] программного меню в В-режиме, или
  - Нажмите пользовательскую клавишу на панели управления, или
  - Установите курсор на меню изображения, наведите его на пункт меню

[Др.] и нажмите 🔶. В меню «Др.» выберите пункт [iScape], чтобы

войти в режим формирования изображения iScape.

3. Оптимизируйте изображение в В-режиме:

В состоянии подготовки к сбору данных переключитесь на вкладку страницы [В], чтобы перейти к оптимизации изображения в В-режиме. При необходимости выполните измерение или добавьте к изображению комментарий/метку тела.

4. Сбор данных изображения:

Нажмите закладку страницы [iScape], чтобы войти в состояние подготовки к сбору данных в режиме iScape. Нажмите [Начало записи] в меню или

ирате / на панели управления, чтобы начать сбор данных.

По завершении сбора данных система переходит в состояние просмотра изображений.

5. Выход из режима iScape:

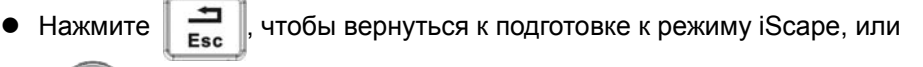

, чтобы вернуться в В-режим.

Fec

• В состоянии захвата изображения выберите в меню пункт [Вых.] или

нажмите клавишу

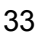

# 19 Отображение изображения

#### Разделение экрана

Система поддерживает двухоконный и четырехоконный формат отображения. Но активно только одно окно.

 Двухоконное отображение: для входа в двухоконный режим нажмите клавишу <Dual> на панели управления, затем с помощью клавиши <Dual> переключитесь между двумя изображениями. Для выхода

нажмите [

 Четырехоконное отображение: для входа в четырехоконный режим нажмите клавишу <Quad> на панели управления, затем с помощью клавиши <Quad> переключитесь между двумя изображениями. Для

выхода нажмите

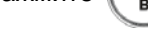

- Увеличение изображения
  - Переход в состояние масштабирования

Чтобы перейти в состояние масштабирования из режима сканирования или

стоп-кадра, нажмите клавишу

• Настройка масштабирования

Измените коэффициент увеличения, вращая многофункциональную ручку.

При повороте ручки влево, коэффициент уменьшается, при повороте вправо — увеличивается.

Коэффициент увеличения отображается в области параметров изображения и в области меню. Например, **Z1.3** показывает, что в данное время коэффициент усиления равен 1,3.

Положение масштабирования изменяется вращением трекбола.

• Выход из состояния масштабирования

Для выхода из состояния масштабирования нажмите еще раз клавишу

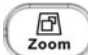

или нажмите клавишу

y Esc

iZoom (полноэкранное масштабирование)

В зависимости от области, которую требуется масштабировать, система поддерживает два вида полноэкранного масштабирования:

- Первый вид предназначен для масштабирования в обычной области, включая область изображения, область параметров, шапку изображения, область миниатюр и т.д.
- Второй вид предназначен для масштабирования в полноэкранной области изображения.

1. Назначьте пользовательскую клавишу для режима iZoom:

Чтобы задать клавишу, откройте [Настр] (нажмите

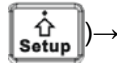

[Предуст.сист.] → [Конф. клав].

- 2. Откройте изображение (или войдите в режим сканирования), нажмите один раз пользовательскую клавишу iZoom, чтобы увеличить изображение при помощи первого вида масштабирования, и затем нажмите клавишу еще раз, чтобы увеличить изображение при помощи второго вида масштабирования.
- Для возврата в обычное состояние нажмите пользовательскую клавишу еще раз.

# 20 Видеообзор

Система поддерживает как ручной, так и автоматический режим просмотра сохраненных изображений.

- Просмотр изображений в режиме видеообзора
- 1. Нажмите клавишу ( 🕅 ), чтобы сделать стоп-кадр изображения (нажмите

при стоп-кадре» значение «Вид»). Система автоматически войдет в ручной режим видеообзора.

- 2. Направление и скорость изменяются с помощью трекбола.
- 3. Чтобы начать видеообзор в автоматическом режиме и отрегулировать скорость, нажмите [Автовосп] в программном меню.
- 4. Для перехода из автоматического режима в ручной вращайте трекбол.
- 5. Чтобы выйти из режима видеообзора, нажмите клавишу <Cine> или

Esc

- Задание серий автоматического видеообзора (видеоклипа)
- Задайте первый кадр: чтобы задать исходную позицию, вручную найдите кадр, который хотите сделать начальным, и затем нажмите пункт [Уст. лев].
- 2. Задайте последний кадр: чтобы задать конечную позицию, вручную найдите кадр, который хотите сделать конечным, и затем нажмите пункт [Уст. прав].
- С помощью элемента управления программным меню нажмите пункт [Автовосп] и задайте любое значение (кроме 0). Система перейдет в режим автоматического видеообзора, где с помощью этого элемента управления можно отрегулировать скорость.
- Нажмите еще раз пункт [Автовосп] или вращайте трекбол, чтобы перейти к видеообзору в ручном режиме, либо нажмите клавишу <Cine>, чтобы выйти из видеообзора.
- 5. Нажмите [К первому]/[К последнему], чтобы просмотреть первое или последнее изображение.
- 6. Чтобы сохранить видеоизображения заданной области, нажмите пункт [Coxp.CIN] программного меню.
- Сравнение видеозаписей
- 1. Откройте видеофайл, чтобы перейти в состояние видеообзора.
- Чтобы открыть окно других кадров, нажмите пункт [Сравн. видео] и задайте значение «Вк».
- 3. Для просмотра изображений вращайте трекбол или многофункциональную ручку, для переключения между окнами нажимайте клавишу (

#### Нажмите еще раз пункт [Сравн. видео], чтобы выйти из состояния сравнения кадров, или нажмите клавишу (кормания), чтобы выйти из видеообзора.

Советы: сравнение видеозаписей возможно только для двумерных изображений однооконного формата.

# 21 Сохранение, просмотр и анализ изображений

- Сохранение изображений
- 1. Чтобы сохранить отображаемое на экране однокадровое изображение в базу данных системы в формате FRM, нажмите пользовательскую клавишу сохранения.
- 2. Чтобы сохранить видеофайл изображения в базу данных системы в формате CIN, нажмите пользовательскую клавишу сохранения видео.
- 3. Для сохранения файлов системы в другое запоминающее устройство или в ином формате: нажмите кнопку [Резерв] или [Отпр] на экране iStation или просмотра.
- Просмотр изображений

Можно просматривать все изображения, сохраненные в исследовании, и отправлять, удалить и анализировать их.

- 1. После сохранения изображений их миниатюры отображаются на правой половине экрана, и с их помощью можно просматривать сами изображения.
- 2. Для входа в режим просмотра нажмите ( 🚅 ), или
- 3. Выберите исследование на экране iStation и нажмите [Просм.], чтобы открыть экран просмотра изображений пациента.
- Анализ изображений

Анализ изображения заключается в просмотре, увеличении, выполнении постобработки и измерений, добавлении комментариев и видеообзоре (многокадровом просмотре) сохраненного изображения.

- 1. В режиме сканирования изображения или стоп-кадра дважды нажмите миниатюру, сохраненную в данном исследовании, чтобы перейти в состояние анализа изображения, или
- В режиме просмотра изображения выберите миниатюру и нажмите [Откр], или просто дважды нажмите выбранную миниатюру, чтобы открыть изображение.
- 3. Для выхода из анализа изображений нажмите

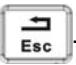

# 22 Комментарии и метки тела

#### Добавление комментария:

- 1. Войдите в режим комментариев:
  - Нажмите Соммент, или
  - Чтобы войти в режим комментариев, нажмите любую буквенноцифровую клавишу, и рядом с курсором появится буква или цифра, или
  - Нажмите , чтобы войти в режим добавления стрелок.
- 2. Задайте позицию для добавления комментария.
- Добавьте комментарий к изображению. Здесь можно изменять, перемещать и удалять полностью комментарий.
- 4. Выход из режима комментариев:
  - В режиме комментариев нажмите Сомтент
  - В режиме добавления стрелок нажмите
  - Нажмите

или клавишу другого режима.

#### Контур

- 1. В режиме комментариев нажмите пункт [Отмеч] в программном меню, чтобы активировать контур.
- 2. С помощью трекбола выберите нужное место и нажмите ( 🕸 ), чтобы

подтвердить исходную точку.

- С помощью трекбола двигайте курсор вдоль края требуемой области, чтобы обвести ее.
  - Поворотом многофункциональной ручки против часовой стрелки отменяется 1 пиксел контура.
  - Поворотом многофункциональной ручки против часовой стрелки восстанавливается 1 пиксел контура.
  - Для удаления контуров нажмите <Clear>.
- 4. Для завершения обведения нажмите (

#### Добавление меток тела

1. Для входа в состояние выбора меток тела нажмите

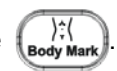

- 2. Выберите метку тела.
  - Наведите курсор на требуемую метку тела, чтобы выделить ее (см. рисунок ниже).

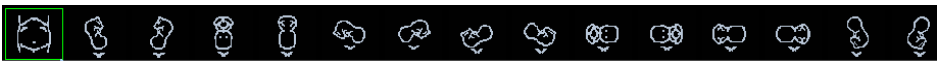

- Регулировка положения и ориентации метки датчика: с помощью трекбола установите маркер датчика в нужное положение и отрегулируйте его ориентацию, поворачивая многофункциональную ручку.
- 4. Нажмите клавишу ( , чтобы подтвердить положение и ориентацию метки

датчика и выйти из режима меток тела.

Система позволяет добавлять два маркера тела в одном окне изображения. Чтобы добавить два маркера тела, установите для параметра [Текущ. ВМ] значение «1-й». После добавления первого маркера установите для параметра [Текущ. ВМ] значение «2-й» и добавьте второй маркер.

| ПРИМЕЧАНИЕ: | Если в  | 3 N | момент  | нажатия   | клавиши  | Clear   | нет  | выделенных |
|-------------|---------|-----|---------|-----------|----------|---------|------|------------|
|             | объекто | ЭΒ, | будут с | терты все | коммента | рии и и | змер | ители.     |

# 23 Измерения

Измерения выполняются на:

- масштабированном изображении;
- изображении в режиме видеообзора;
- изображении в режиме реального времени;
- стоп-кадре изображения.

Измерения делятся на общие и специальные.

- Общие измерения
- Чтобы войти в режим общих измерений, нажмите пользовательскую клавишу, когда на экране отображается нужное изображение. Откроется соответствующее меню.
- 2. Установите курсор на элементе измерения и нажмите клавишу (
- 3. Переместите курсор в нужное место и нажмите (📡), чтобы зафиксировать

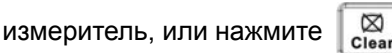

, чтобы отменить операцию.

- Специальные измерения
- 1. Чтобы войти в режим специальных измерений, нажмите (

экране отображается нужное изображение. Откроется соответствующее меню.

2. Наведите курсор на инструмент измерения и метод, затем нажмите клавишу

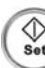

3. Переместите курсор в нужное место и нажмите 🌘 👷 , чтобы зафиксировать

измеритель, или нажмите 🔀

чтобы отменить операцию.

Во время измерения используйте для справки сведения, отображаемые под изображением.

| ВНИМАНИЕ! Если во время измерения отменить стоп-кад<br>изображения или изменить режим<br>исследования, измерители исчезнут, и данно<br>общих измерений будут утеряны (данные<br>специальных измерений сохраняются в<br>отчете). | цр<br>ые |
|----------------------------------------------------------------------------------------------------|----------|
|----------------------------------------------------------------------------------------------------|----------|

# 24 Отчет и печать

#### Отчет

Просмотр отчета

- Редактирование отчета
  - Редактирование данных измерений: для редактирования переместите курсор в текстовое окно измерения и нажмите
  - Добавление и удаление изображений: на странице отчета нажмите [Изобр], и откроется экран для выполнения операций с изображением.
  - Анализ данных отчета: нажмите [Анализ], чтобы проанализировать элементы отчета с использованием предварительных установок.
  - Удаление данных: нажмите [Очист], чтобы удалить все данные измерений.
  - Ввод замечаний по ультразвуку
- Экспорт отчета: нажмите [Эксп.], чтобы экспортировать отчет в формате RTF.
- Выход с экрана отчета
  - Нажмите клавишу противности или кнопку [OK], чтобы подтвердить изменения и выйти.
  - Нажмите клавишу з или кнопку [Отмена] на экране, чтобы выйти без сохранения изменений.

#### Печать

Печать отчета

Для печати отчета нажмите [Печ.] на экране отчета или пользовательскую клавишу.

- Печать изображения
  - Для печати изображения нажмите пользовательскую кнопку.
  - На экране просмотра или iStation выберите изображение для печати и нажмите [Отпр], чтобы выбрать принтер для печати.

В области миниатюр выберите изображение, нажмите клавишу 🖳 и выберите принтер для печати. Порядок изменения заводских настроек по умолчанию следующий.

Нажмите , чтобы открыть экран настройки, и нажмите элемент, чтобы открыть соответствующий экран.

- [Предуст.сист]: предварительная установка параметров общих сведений и функций.
- [Предуст.обсл]: предварительная установка режимов исследований для датчиков и настройка определенных изображений, измерений, комментариев и меток тела.
- [Предус.изобр]: предварительная установка параметров изображения для определенных режимов исследования.
- [Предуст.измер.], [Конф.коммент] и [Пр-ус.Мет.тела]: предварительная установка определенных режимов исследования.
- [Предустан.сети]: установка свойств сетевого соединения.
- [Периферич.]: установка параметров принтеров, цифровых видеомагнитофонов и пр.

Настройка управления данными

В меню настройки выберите [Данн.конфиг], чтобы открыть экран управления данными настройки:

- Выберите требуемые данные настройки в поле «Эксп.» и нажмите кнопку [Эксп.], чтобы экспортировать их.
- Выберите требуемые данные настройки в поле «Откр»:
  - Для восстановления данных заводских настроек нажмите [Загр.фабричн] в поле «Откр.
  - Для импорта требуемых данных настройки нажмите [Октр] в поле «Откр».
- Чтобы импортировать или экспортировать все данные настройки, нажмите [Импорт.все] или [Эксп.все], соответственно.
- Чтобы восстановить все данные заводских настроек, нажмите [Загр.фабричн] внизу экрана.
- Просмотр и сохранение сведений о системе

В меню настройки выберите [Системн.информация]:

- Просмотр подробных сведений.
- Нажмите [Сохр], чтобы экспортировать сведения о системе.

P/N: 046-001138-00 (V3.0)